# REMOTE MONITORING

## CONFIGURING SITES

VERSION 1.0

## ∧ SMARTRISE

## **Document History**

| Date            | Version | Summary of Changes |
|-----------------|---------|--------------------|
| January 8, 2024 | 1.0     | Initial Release    |
|                 |         |                    |
|                 |         |                    |

## **Table of Contents**

| 1  | 0\      | /erview                             | 1 |
|----|---------|-------------------------------------|---|
| 2  | Co      | onnect Data Acquisition Device Unit | 1 |
| 3  | Lo      | cal Monitoring                      | 1 |
|    | 3.1     | Set the DAD Unit IP Address         | 1 |
|    | 3.2     | Set the Site ID                     | 2 |
| 4  | Re      | emote Monitoring                    | 4 |
|    | 4.1     | Add Contractor                      | 4 |
|    | 4.2     | Add Site                            | 5 |
|    | 4.3     | Add Jobs                            | 7 |
| Li | st of / | Abbreviations                       | 9 |

## List of Figures

| Figure 1: DAD Connected to Network          | . 1 |
|---------------------------------------------|-----|
| Figure 2: LM - Group Config Menu            | . 2 |
| Figure 3: LM - Site ID Config Menu          | 3   |
| Figure 4: RM - Sample of Available Site IDs | 3   |
| Figure 5: LM - Config Menu                  | 4   |
| Figure 6: RM - Contractors Menu             | 5   |
| Figure 7: RM - Contractor Info Form         | 5   |
| Figure 8: RM - Add Site Form                | 6   |
| Figure 9: RM - Add Users to Site            | 7   |
| Figure 10: RM - Add Job Form                | 8   |

Page intentionally left blank.

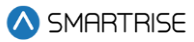

### 1 Overview

This document includes instructions on how to connect the Local Monitor (LM) to the Remote Monitor (RM).

**NOTE:** images in dark mode theme represent screenshots from the LM app, whereas images in light mode theme represent screenshots from the RM app.

## 2 Connect Data Acquisition Device Unit

IP Control Center Your Current Ethernet configuration IP Address : 192.168.1.153 Subnet Mask : 255.255.255.0 Set IP Address of the Ethernet Port Obtain IP Address Automatically Obtain IP Address Automatically Obtain IP Address Automatically

Connect the Data Acquisition Device (DAD) unit to the network.

#### Figure 1: DAD Connected to Network

## 3 Local Monitoring

The following sections consist of the settings to be configured on the LM.

#### 3.1 Set the DAD Unit IP Address

Perform the following steps to set the DAD unit IP address:

- 1. Navigate to Settings.
- 2. Select Group Config.
- 3. Set the IP address under DAD Unit 1.

NOTE: the IP address should be public (get the IP from 192.168.4.1:3000/control\_ip).

4. Hit the Save All button.

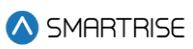

| 🛆 SMARTRISE           | ≡                                                               |      | Choose Theme: 🌞 🌑 🌜 🧔 Smartifise Admin |
|-----------------------|-----------------------------------------------------------------|------|----------------------------------------|
| ् View                | Settings                                                        |      |                                        |
| 🛆 Recent Faults List  |                                                                 |      |                                        |
|                       | Group Config LM Config Site ID Config Logs RTC Special Features |      |                                        |
| Reports               | Restore Default configuration Save All                          |      |                                        |
| 🔯 Car Calls           | DAD Unit 1:                                                     | Port |                                        |
|                       | 192.168.1.153                                                   | 9100 |                                        |
| A Car Calls Security  | Group Config 1:                                                 |      |                                        |
| - cur curs secondy    | Current config file: config_all.h                               |      | Choose File Clear                      |
| 🔒 Hall Calls Security | DAD Unit 2:                                                     | Port |                                        |
| Dynamic Security      |                                                                 |      |                                        |
| 🖋 Manage 🛛 <          | Group Config 2:                                                 |      |                                        |
| Settings              |                                                                 |      | Choose File Clear                      |
|                       | DAD Unit 3:                                                     | Port |                                        |
|                       |                                                                 |      |                                        |
|                       | Group Config 3:                                                 |      |                                        |
|                       |                                                                 |      | Choose File Clear                      |
|                       | DAD Unit 4:                                                     | Port |                                        |
|                       |                                                                 |      |                                        |
|                       | Group Config 4:                                                 |      |                                        |
|                       |                                                                 |      | Choose File Clear                      |
|                       | DAD Unit St                                                     | Port |                                        |
|                       | 127.0.0.1                                                       | 9100 |                                        |
| Version 4.2.1         | Group Config 5:                                                 |      |                                        |
|                       |                                                                 |      |                                        |

Figure 2: LM - Group Config Menu

#### 3.2 Set the Site ID

Perform the following steps to set the Site ID:

- 1. Navigate to Settings.
- 2. Select Site ID Config.
- 3. Set the Site ID.

**NOTE:** the site ID should not be one that is already available on the RM application (see sample of Site IDs on RM in Figure 4).

- 4. Hit the Save button.
- 5. Select the LM Config menu to view the DAD information (see Figure 5).

#### **Remote Monitoring Configuring Sites**

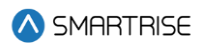

| \land SMARTRISE       | Ξ                                                                                        | Choose Theme: 🐞 👥 🕻 💧 | Smartrise Admin |
|-----------------------|------------------------------------------------------------------------------------------|-----------------------|-----------------|
| ् View                | Settings                                                                                 |                       |                 |
| 🛆 Recent Faults List  |                                                                                          |                       |                 |
|                       | Group Config LM Config Site ID Config Logs RTC Special Features                          |                       |                 |
| Reports               | DAD Info:                                                                                |                       |                 |
| 🔯 Car Calls           | • SITE ID: 86<br>• DAD IP: 192.168.4.1                                                   |                       | Â               |
|                       | CONFIG INFO         o μob name                                                           |                       |                 |
| 🔒 Car Calls Security  | JOBID: 4610     JOBNAME: job name                                                        |                       |                 |
| 🔒 Hall Calls Security | • IP: 192.168.1.153.9100<br>• FILENAME: config_al.h                                      |                       |                 |
| 🔒 Dynamic Security    |                                                                                          |                       | Ψ.              |
| 🖋 Manage 🛛 <          | Others:                                                                                  |                       | A               |
| ③ Settings            | OS: Linux     OS Dist: Ubuntu                                                            |                       |                 |
|                       | OS Version: 20.04.6 LTS (Focal Fossa)     Remote URL: wss://monitoring.smartrise.us.3000 |                       |                 |
|                       | LM Version: 42.1                                                                         |                       |                 |
|                       |                                                                                          |                       |                 |
|                       |                                                                                          |                       |                 |
|                       |                                                                                          |                       |                 |
|                       |                                                                                          |                       |                 |
|                       |                                                                                          |                       |                 |
|                       |                                                                                          |                       |                 |
|                       |                                                                                          |                       |                 |
| Version 4.2.1         |                                                                                          |                       |                 |

#### Figure 3: LM - Site ID Config Menu

| SMARTRISE                | ≡                  |                        |                       |                        |            |            |            | Choose Theme: 🏟 🔵 🌜 | Smartrise Admin |
|--------------------------|--------------------|------------------------|-----------------------|------------------------|------------|------------|------------|---------------------|-----------------|
| Dashboard                | Sites              |                        |                       |                        |            |            |            |                     | O Add Site      |
| Q, View                  | All Sites          |                        |                       |                        |            |            |            |                     |                 |
| \land Recent Faults List | Filter by <b>T</b> |                        |                       |                        |            |            |            | Search:             | Q               |
| Recent Alarms List       | Site ID 🖨          | Site Name 👻            | Contractor 🖨          | Address 🖨              | City 🖨     | State 🖨    | Zip Code 🗢 | Phone Number 🖨      | Actions         |
| Reports                  | 220211005          | UK PAV H 8C            | Smartrise             | 100                    | New York   | New York   | 100        | 100                 | 0/1             |
| 语 Car Calls              | 230808001          | UH S&R 2               | K&M Elevator LLC      | 111                    | Adyeville  | Indiana    | 1          | 1                   | 0/1             |
| Hall Calls               | 210805006          | UH Agnes Arnold Gr     | University of Houston | 8888                   | Houston    | Texas      | 77004      | 88888               | 0/1             |
| Scheduling               | 1111111            | Testing NUC            | Smartrise             | address1               | Active     | Alabama    | 95035      | 12345678            | 0/1             |
| P Parking                | 221122004          | Shalom Manor           | Brock Elevator Ltd    | 35 Yale Crescent Stre  | Adak       | Alaska     | 88888      | 88888               | 0/1             |
| 88. Contractors          | 220429012          | Rath Building G1       | Bison Elevator        | 123 Default Address    | Abbott     | Texas      | 75061      | 4696788000          | 0/1             |
| Sites                    | 170123005          | One Franklin High Rise | Liberty Elevator      | 804 Branch Road        | Newark     | Delaware   | 19711      | 844-542-3538        | 0/1             |
| 🗂 Jobs                   | 5555               | Office                 | Smartrise             | Bey                    | Ackerville | Alabama    | 95035      | 81720138            | 0/1             |
| 은 Users                  | 81720138           | ob8_bob                | Smartrise             | 903 Alcosta Dr         | Acton      | California | 95035      | 4086486002          | 0/1             |
| 요၈ Roles                 | 88                 | MornelleTestingS       | TestBeytek            | Beytek office test bey | Adak       | Alaska     | 1234356e63 | 2018983687478       | 0/1             |
|                          | 963852             | MOE SITE               | Moe Contractor        | Beirut                 | Acra       | New York   | 111        | 123123123           | 0/1             |
|                          | 210530016          | MENY 1088 (EL479)      | MEII                  | 1235 N. Union Bower    | Irving     | Texas      | 75061      | 469-678-8000        | 0/1             |
|                          | 210530015          | MENY 1087 (EL478)      | MEII                  | 100                    | New York   | New York   | 100        | 100                 | 0/              |
|                          | 210530014          | MENY 1086 (EL483)      | MEII                  | 100                    | New York   | New York   | 100        | 100                 | 0/              |
| Version 2.0.3            | 210530013          | MENY 1085 (EL484)      | MEII                  | 100                    | New York   | New York   | 100        | 100                 | 0/1             |

Figure 4: RM - Sample of Available Site IDs

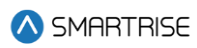

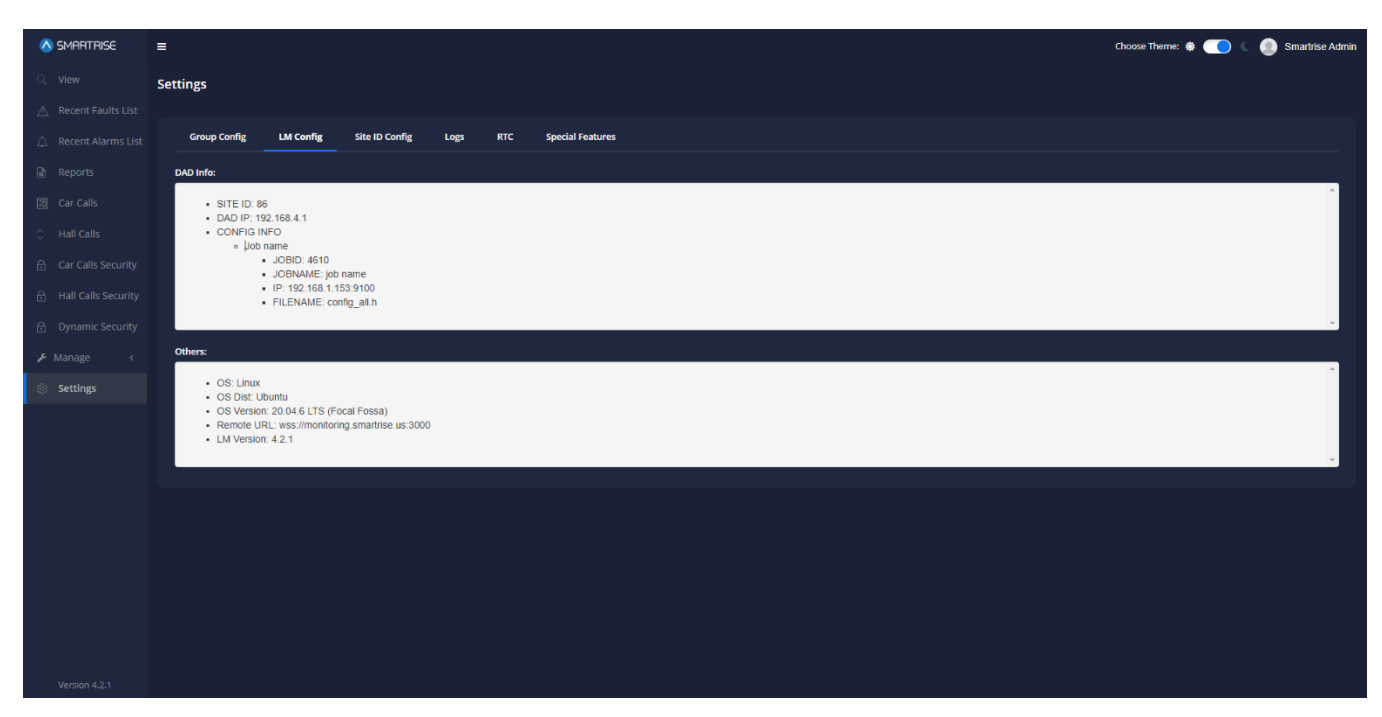

Figure 5: LM - Config Menu

### 4 Remote Monitoring

The following sections consist of the settings to be configured on the RM.

#### 4.1 Add Contractor

To add a contractor, perform the following steps (otherwise continue to Section **Error! Reference source n** ot found.):

- 1. Navigate to Manage.
- 2. Select Contractors.
- 3. Add a new Contractor.
- 4. Fill out the Contractor Info (see Figure 7).
- 5. Hit the Save button.

#### Remote Monitoring Configuring Sites

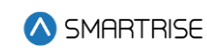

| ♦ SMARTRISE              | ≡                  |                        |                      |               |            |            | Choose Theme: 🌸 🔵 🕻                      | Smartrise Admin  |
|--------------------------|--------------------|------------------------|----------------------|---------------|------------|------------|------------------------------------------|------------------|
| Dashboard                | Contractors        |                        |                      |               |            |            |                                          | O Add Contractor |
| Q, View                  | All Contractors    |                        |                      |               |            |            |                                          | _                |
| \land Recent Faults List | Filter by <b>T</b> |                        |                      |               |            |            | Search:                                  | Q                |
| Recent Alarms List       | Contractor ID 🗢    | Contractor Name 👻      | Address 🖨            | City 🖨        | State 🖨    | Zip Code 🗢 | Phone Number 🗢                           | Actions          |
| Reports                  | 32                 | University of Houston  | 88888                | Houston       | Texas      | 77004      | 888888                                   | 0/1              |
| Car Calls                | 123                | TestBeytek             | beytek office beytek | Cape Pole     | Alaska     | 123456     | 12345678                                 | 0/1              |
| Hall Calls               | 916                | Smartrise              | 1235 N. Union Bower  | Irving        | Texas      | 75061      | 4696788000                               | ⊙ ∕ ∎            |
| Scheduling               | 33                 | San Francisco Elevator | 88                   | San Francisco | California | 88888      | 8888                                     | • / •            |
| P Parking                | 29                 | Rotavele Elevator      | 414 Seneca Ave       | New York      | New York   | 11385      | (718) 386-3000                           | 0/1              |
| A Contractors            | 777                | Moe Contractor         | Beirut               | Alabama       | New York   | 9001       | 123456788                                | ◎ / ∎            |
| EB Sites                 | 3                  | Modern Elevator        | 1149 Pioneer Rd 491  | Carlstadt     | New Jersey | 07072      | 289-489-7443                             | • / •            |
| 🗂 Jobs                   | 4                  | MEII                   | 491 Washington Ave   | Carlstadt     | New Jersey | 07072      | 9175215121                               | • / •            |
| OUsers                   | 28                 | Liftworks Elevator     | 201 Third St NW #500 | Albuquerque   | New Mexico | 87102      | (505) 600 - 2622                         | • / •            |
| lan Roles                | 31                 | Liberty Elevator       | 804 Branch Road      | Newark        | Delaware   | 19711      | 8445423538                               | 0/               |
|                          | Show 10 v entries  |                        |                      |               |            |            | Showing 1 to 10 of 21 entries Previous 1 | 2 3 Next         |
|                          |                    |                        |                      |               |            |            |                                          |                  |

Version 2.0.3

#### Figure 6: RM - Contractors Menu

| SMARTRISE            | =                                                                                              | Choose Theme: 🔮 🍞 🐛 💄 Smartrise Admin |
|----------------------|------------------------------------------------------------------------------------------------|---------------------------------------|
| Dashboard            | Add Contractor                                                                                 |                                       |
| Q, View              | All Contractors / Add Contractor                                                               |                                       |
| 🛆 Recent Faults List | fill in the appropriate white spaces below. Essential information is mark with an asterisk (*) |                                       |
| C Recent Alarms List | Contractor Info                                                                                |                                       |
| Reports              |                                                                                                |                                       |
| 🔯 Car Calls          | Contractor Name: *                                                                             |                                       |
| Hall Calls           |                                                                                                |                                       |
| 🖻 Scheduling         | Address 1: *                                                                                   |                                       |
| Parking              |                                                                                                |                                       |
| 🖌 Manage <           | Address 2:                                                                                     |                                       |
|                      | Address 3:                                                                                     |                                       |
|                      |                                                                                                |                                       |
|                      | State: *                                                                                       |                                       |
|                      | Select State 🗸                                                                                 |                                       |
|                      | City: *                                                                                        |                                       |
|                      | ·                                                                                              |                                       |
|                      | Zipcode: *                                                                                     |                                       |
|                      | Phone Number: *                                                                                |                                       |
|                      |                                                                                                |                                       |
|                      | Comment:                                                                                       |                                       |
| Version 2.0.3        |                                                                                                |                                       |
|                      |                                                                                                |                                       |
|                      |                                                                                                | O Cancel R Save                       |

Figure 7: RM - Contractor Info Form

#### 4.2 Add Site

To add a site, perform the following steps:

1. Navigate to Manage.

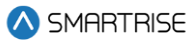

- 2. Select Sites.
- 3. Click on Add Site.

NOTE: add the Site ID that was used on the LM, and select the contractor previously created.

4. Hit the Save button.

| 🔕 SMARTRISE          |                                                                                                  | Choose Theme: 🌻 🌔 🐛 🤱 Smartrise Admin |
|----------------------|--------------------------------------------------------------------------------------------------|---------------------------------------|
| Dashboard            | Add Site                                                                                         |                                       |
| Q, View              | All Sites / Add Site                                                                             |                                       |
| 🛆 Recent Faults List | f Fill in the appropriate white spaces below. Essential information is mark with an asterisk (*) |                                       |
| Recent Alarms List   | Site Info                                                                                        |                                       |
| Reports              |                                                                                                  |                                       |
| 🔞 Car Calls          | Site Name: *                                                                                     |                                       |
| Hall Calls           |                                                                                                  |                                       |
| 🖻 Scheduling         | Contractor: *                                                                                    |                                       |
| P Parking            | iGen 🗸                                                                                           |                                       |
| 🖌 Manage 🗸 🗸         | Coordinate Latitude: *                                                                           |                                       |
| 88 Contractors       |                                                                                                  |                                       |
| Sites                | Coordinate Longitude: *                                                                          |                                       |
| 🗂 Jobs               | Address 1: *                                                                                     |                                       |
| 🛆 Users              |                                                                                                  |                                       |
| 20 Roles             | Address 2:                                                                                       |                                       |
|                      |                                                                                                  |                                       |
|                      | Address 3:                                                                                       |                                       |
|                      |                                                                                                  |                                       |
|                      | State: *                                                                                         |                                       |
|                      | Select State 🗸                                                                                   |                                       |
|                      | City: *                                                                                          |                                       |
| Version 2.0.3        | ~                                                                                                |                                       |
|                      | Zip Code: *                                                                                      |                                       |
|                      |                                                                                                  |                                       |
|                      | Phone Number: *                                                                                  |                                       |
|                      |                                                                                                  |                                       |
|                      | Comment:                                                                                         |                                       |
|                      | h                                                                                                |                                       |
|                      |                                                                                                  | Armed Pres                            |
|                      |                                                                                                  | Conter Estite                         |

Figure 8: RM - Add Site Form

**NOTE:** multiple users can be added on a single Site by clicking on Add User.

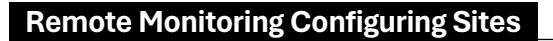

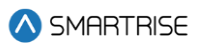

| SMARTRISE                                                  | =                                  |                        |             |                         |              |         | Choose Theme: 🐞 🔵         | 🧯 🧕 Smartrise Admin |
|------------------------------------------------------------|------------------------------------|------------------------|-------------|-------------------------|--------------|---------|---------------------------|---------------------|
| E Dashboard                                                | View Site<br>All Sites / View Site |                        |             |                         |              |         |                           |                     |
| <ul> <li>Q. View</li> <li>A. Recent Faults List</li> </ul> | Site Name: LemuelGrp2              |                        |             |                         |              |         |                           | Edit Info           |
| 🔔 Recent Alarms List                                       | Contractor:<br>Address 1:          | TestBeytek<br>12       |             |                         |              |         |                           |                     |
| Reports                                                    | Address 2:                         |                        |             |                         |              |         |                           |                     |
| Car Calls                                                  | State:                             | Alaska                 |             |                         |              |         |                           |                     |
| Hall Calls                                                 | City:<br>Phone Number:             | Alatna<br>868612345678 |             |                         |              |         |                           |                     |
| <ul> <li>Scheduling</li> </ul>                             | Zip Code:<br>Comment:              | 1208308                |             |                         |              |         |                           |                     |
| P Parking                                                  |                                    |                        |             |                         |              |         |                           |                     |
| 🖌 Manage 🧹 <                                               | Users                              |                        |             |                         |              |         |                           |                     |
|                                                            |                                    |                        |             |                         |              |         |                           | O Add User          |
|                                                            | Filter by <b>T</b>                 |                        |             |                         |              | Search: |                           | Q                   |
|                                                            | Username 🖨                         | First Name 👻           | Last Name 🗢 | Email 🖨                 | User Group 🗢 | Role 🖨  | Status 🗢                  | Actions             |
|                                                            |                                    |                        |             | No data available in ta | ble          |         |                           |                     |
|                                                            | Show 10 v entries                  |                        |             |                         |              |         | Showing 0 to 0 of 0 entri | 25 Previous Next    |
|                                                            |                                    |                        |             |                         |              |         |                           | © Cancel            |
|                                                            |                                    |                        |             |                         |              |         |                           |                     |
|                                                            |                                    |                        |             |                         |              |         |                           |                     |
| Version 2.0.3                                              |                                    |                        |             |                         |              |         |                           |                     |

Figure 9: RM - Add Users to Site

#### 4.3 Add Jobs

To add a job, perform the following steps:

- 1. Navigate to Manage.
- 2. Select Jobs.
- 3. Click on Add Job.

#### NOTE:

- i. Fill the Job Info by referring to the h file (config file), which is uploaded on the LM & GUI of the job.
- ii. Delete the dash (-) from the job number.
- iii. Assigned to should be the Site ID
- 4. Hit the Save button.

#### **Remote Monitoring Configuring Sites**

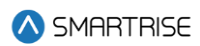

| 🚫 SMARTRISE                                                                                                    | =                                                                                                    | Choose Theme: 🏟 🌔 🌜 🧶 Smartrise Admin |
|----------------------------------------------------------------------------------------------------|----------------------------------------------------------------------------------------------------|---------------------------------------|
| <ul> <li>Dashboard</li> <li>View</li> </ul>                                                                                                    | Add Job<br>Alljobs / Add job                                                                                                    |                                       |
| Q     view       ▲     Recent Faults List       △     Recent Alarms List       ▲     Reports       ☑     Car Calls       □     Hall Calls       ☑     Scheduling       ☑     Parking       ✔     Manage     < | Fill in the appropriate white spaces below. Essential information is mark with an asterisk (*)      Job Info      Job Name: *      Job Number: *      Job Number: *      Job Doc. *      Group: *      Coffice      V |                                       |
| Version 2.0.3                                                                                                    |                                                                                                    | © Cancel ВБию                         |

Figure 10: RM - Add Job Form

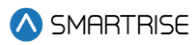

## **List of Abbreviations**

- GUI Graphical User Interface
- LM Local Monitor
- **RM** Remote Monitor
- DAD Data Acquisition Device